# REGISTRO DE FIRMAS ONLINE

**DOCUMENTO ANDREANI** 

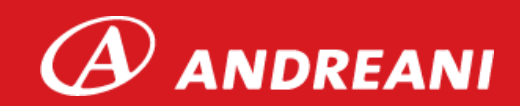

## **PASOS REALIZADOS POR EL USUARIO**

= 🕑 ANDREANI

ESTEBAN MASIVO

Δ

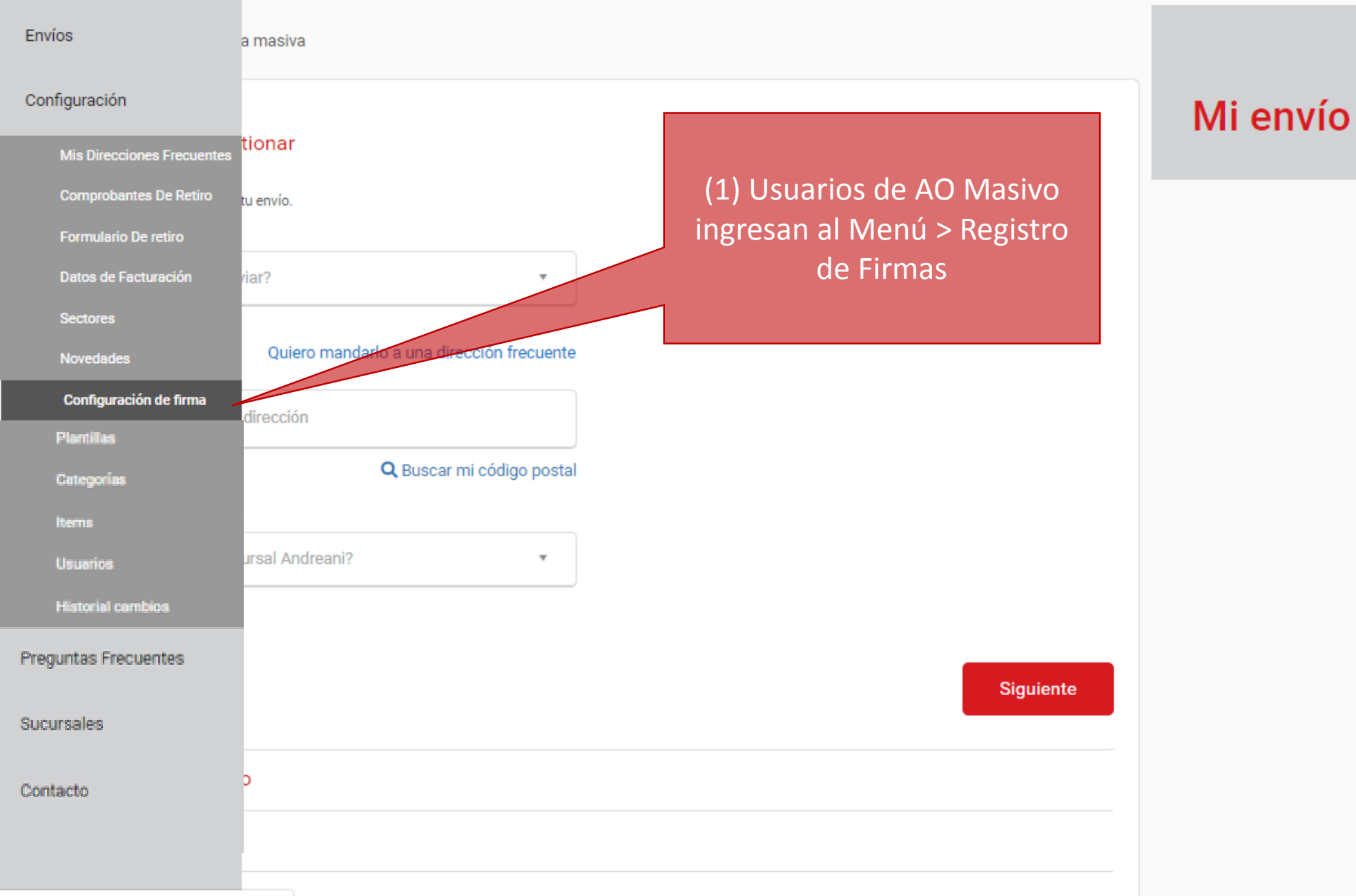

https://andreanionline.com/encomienda/

Ŧ

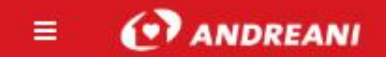

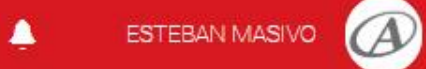

#### Dato de Firmante

| Nombre                                                                                                    | Apellido                                                                                                    |                                                                                                    |
|----------------------------------------------------------------------------------------------------|----------------------------------------------------------------------------------------------------|----------------------------------------------------------------------------------------------------|
| DNI                                                                                                    | Cargo                                                                                                    |                                                                                                    |
| Razón Social                                                                                                    |                                                                                                    | <ul> <li>(2) Descargan PDF con Ficha</li> <li>de Registro de Firma</li> <li>(3) Imprimen en papel</li> <li>(4) Firman Ficha</li> </ul> |
| <b>Descargar Ficha</b><br>La autorización de firma digital,                                                                                                    | requiere que descargue la Ficha de Registro de Firma. DESCARGAR                                                                                                    |                                                                                                    |
| <b>Importar Ficha</b><br>Puedes importar tu Ficha de Re                                                                                                    | egistro de Firma directamente desde aquí.                                                                                                    | (5) Escanean Ficha                                                                                                    |
| Importante:<br>1. Complete los campos con la<br>2. La firma debe realizarse en e<br>3. Finalizado, debe digitalizarla<br>4. Cada vez que se realice un c<br>5. El proceso puede demorar 72 | picera negra o azul, en letra imprenta y de forma clara.<br>I centro dentro del cuadrado.<br>e importar el archivo.<br>ambio, los datos entrerán en proceso de revisión y aprobación.<br>2 hs. | (6) Suben archivo PDF, JPG u<br>otro formato, con firma<br>Cancelar Guardar                                                            |

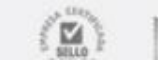

0

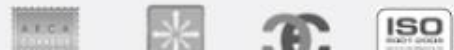

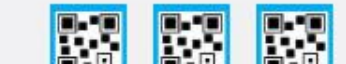

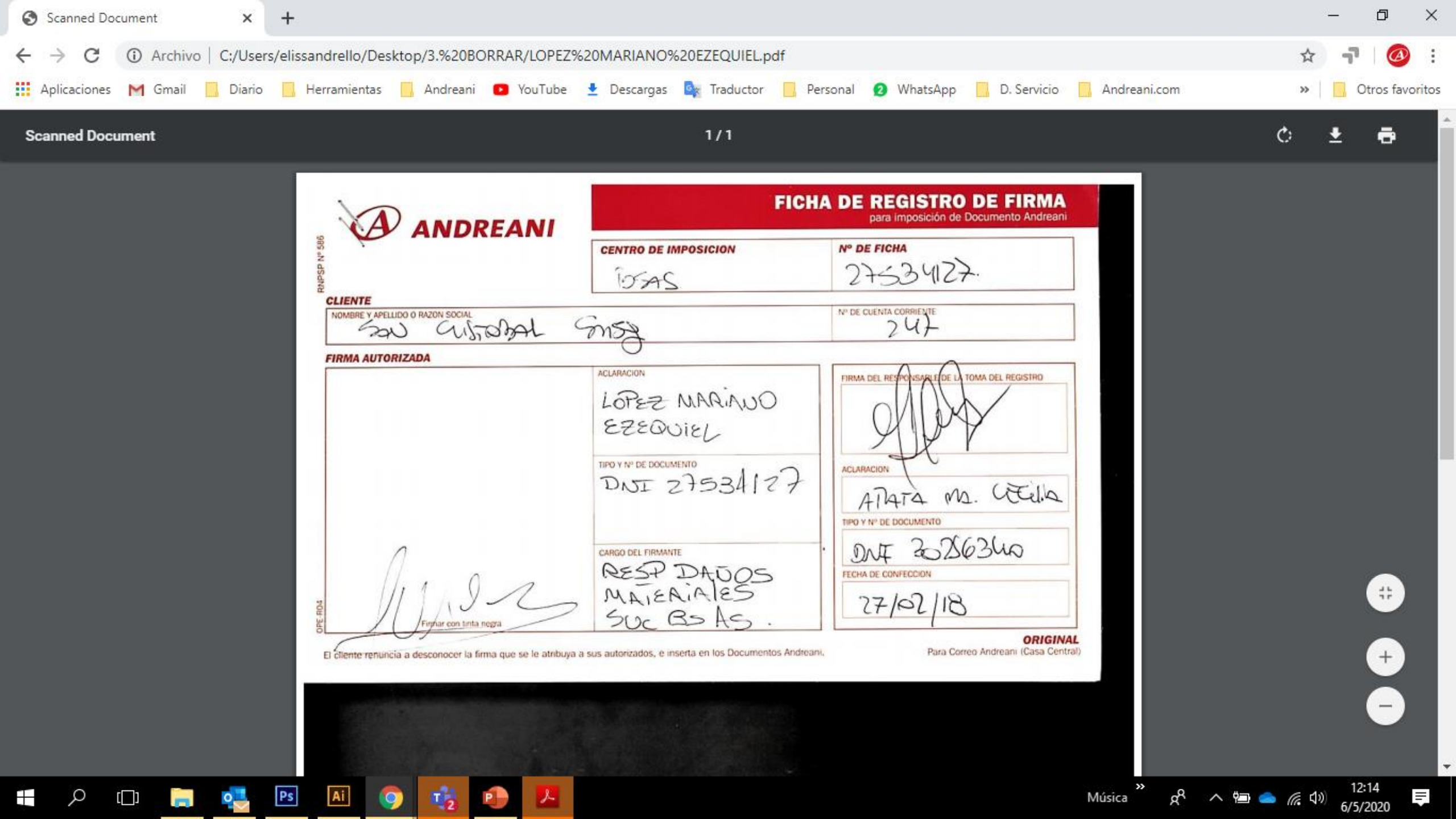

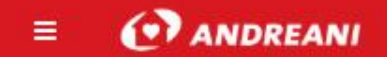

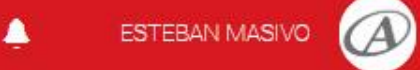

### Dato de Firmante

| Nombre                                                                                                    | Apellido                                                                                                    |                                                                                                    |
|----------------------------------------------------------------------------------------------------|----------------------------------------------------------------------------------------------------|----------------------------------------------------------------------------------------------------|
| Javier                                                                                                    | Gomez                                                                                                    | FIRMA EN PROCESO DE APROBACIÓN                                                                                      |
| DNI<br>28.673.982                                                                                                    | Cargo<br>Jefe de Impuestos                                                                                                    |                                                                                                    |
| Razón Social                                                                                                    |                                                                                                    |                                                                                                    |
| Descargar Ficha<br>La autorización de firma digital, requ<br>Importar Ficha<br>Puedes importar tu Ficha de Registr                                                           | ulere que descargue la Ficha de Registro de Firma. DESCARGAR                                                                                                    | (7) Registro de Firmas<br>pendiente de aprobación, a la<br>espera que ACyO valide la<br>imagen y configure la firma |
| Importante:<br>1. Complete los campos con lapicer<br>2. La firma debe realizarse en el cen<br>3. Finalizado, debe digitalizarla e imp<br>4. Cada vez que se realice un cambi | ra negra o azul, en letra imprenta y de forma clara.<br>tro dentro del cuadrado.<br>portar el archivo.<br>io, los datos entrerán en proceso de revisión y aprobación. | Cancelar Guardar                                                                                                    |

58 **(F**)

ELLO )

.

AFCA

5. El proceso puede demorar 72 hs.

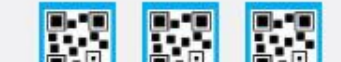

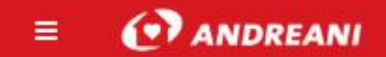

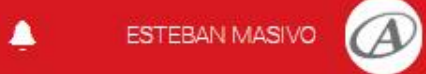

#### Dato de Firmante

| Nombre                                                                                                    | Apellido                                                                                                    |                                  |
|----------------------------------------------------------------------------------------------------|----------------------------------------------------------------------------------------------------|----------------------------------|
| Javier                                                                                                    | Gomez                                                                                                    | FIRMA APROBADA                   |
| DNI                                                                                                    | Cargo                                                                                                    |                                  |
| 28.673.982                                                                                                    | Jefe de Impuestos                                                                                                    |                                  |
| Razón Social                                                                                                    |                                                                                                    |                                  |
| AUTOMOTRIZ CABA                                                                                                    |                                                                                                    |                                  |
| <b>Descargar Ficha</b><br>La autorización de firma digital, re<br><b>Importar Ficha</b><br>Puedes Importar tu Ficha de Regi                                                                              | equiere que descargue la Ficha de Registro de Firma. DESCARGAR                                                                                                    | (8) Firma configurada al usuario |
| Importante:<br>1. Complete los campos con laplo<br>2. La firma debe realizarse en el c<br>3. Finalizado, debe digitalizarla e l<br>4. Cada vez que se realice un can<br>5. El proceso puede demorar 72 h | cera negra o azul, en letra Imprenta y de forma clara.<br>entro dentro del cuadrado.<br>Importar el archivo.<br>nblo, los datos entrerán en proceso de revisión y aprobación.<br>ns. | Cancelar Guardar                 |

0

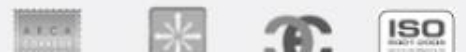

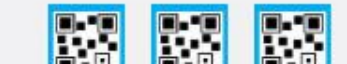